③ madang 사용자를 새 접속자로 추가해보자. 접속창의 [접속]에서 마우스 오른쪽 버튼을 눌러 [새 접속]을 선택한다. [새로 만들기] 창이 나타나면 [표 B-3]과 같이 입력한 후 〈테 스트〉를 클릭해 문제가 없으면 〈저장〉후 〈취소〉를 클릭하여 창을 닫는다.

#### 표 B-3 madang 사용자 접속 환경 설정

| 접속 이름   | MD_madang                                                             |                                                                                           |  |  |  |  |
|---------|-----------------------------------------------------------------------|-------------------------------------------------------------------------------------------|--|--|--|--|
| 사용자 이름  | 전 새로 만들기/데이터비이스 접속 선택           지수 가루         지수 가루 전들 기/데이터비이스 접속 선택 |                                                                                           |  |  |  |  |
| 비밀번호    | madang                                                                | MD_system system@//m. 사용자 이용(U) madang<br>비용방법(U)                                         |  |  |  |  |
| 비밀번호 저장 | 체크                                                                    | Oracle         Access           점수 유왕(맛) 기본         좋다. 기본같                               |  |  |  |  |
| 호스트 이름  | localhost                                                             | 文스目 (日本位)         [loc alhost           夏年(1)         [52]           ① SID(0)         ord |  |  |  |  |
| 포트      | 1521                                                                  | · 시비스 이 분(5)<br>○ S 안중 ○ Karberos 안중 ○ 프루시 접속                                             |  |  |  |  |
| SID     | orcl                                                                  | 성태:성공<br>도움말(법) 저경(S) 지우기(C) 테스트(T) 접속(D) 취소                                              |  |  |  |  |

접속창에서 MD\_madang을 더블클릭하여 접속한 후 다음 질의를 입력하고 실행해본다.
 그림과 같이 결과가 나오면 마당서점 샘플 데이터 설치가 완료된 것이다.

SELECT \* FROM Book;

| 1) Otable side pereink                                                                                                    | odone                                                              |                                                                                                    |                                                                                                   |                                                                                    |               |               |   |
|----------------------------------------------------------------------------------------------------|--------------------------------------------------------------------|----------------------------------------------------------------------------------------------------|---------------------------------------------------------------------------------------------------|------------------------------------------------------------------------------------|---------------|---------------|---|
| 파일은 편집은 보 夕                                                                                                    | 큭리                                                                 | 소스 팀(M) 도구(D) 청                                                                                                    | :00 도움말(H                                                                                         | )                                                                                  |               |               |   |
| 8688 - 💆                                                                                                    |                                                                    | a. 60                                                                                                    |                                                                                                   |                                                                                    |               |               |   |
| 진송 지 다                                                                                                    | (2) ALCH THE                                                       | TI - Co MO system - T                                                                                                    | demo madan                                                                                        | n sal 💠 🕀 A                                                                        | 0 medena ×    |               |   |
| da - 180 1971€5                                                                                                    | S 9 %a                                                             | - 3m F3   F3, F3, I = 59, A                                                                                                    | a /# 🗟 🦾                                                                                          | 0.04                                                                               | - Contracting | A MD madane   |   |
|                                                                                                    |                                                                    |                                                                                                    | de Ores                                                                                           | _                                                                                  |               | and we manual | , |
| <ul> <li>- 값 MD_madang</li> <li>- 값 El이불(필터링팀)</li> <li>- 값 분</li> <li>- 값 분</li> <li>- 값 분</li> <li>- 값 분</li> <li>- 값 위료</li> </ul>              | SEL                                                                | SCT * FROM Book;                                                                                                    | 1 입력                                                                                              |                                                                                    |               |               |   |
| ● @ 패키지<br>● @ 프로시지<br>● @ 함수                                                                                                    |                                                                    |                                                                                                    |                                                                                                   |                                                                                    |               |               |   |
| (1) (1) (1) (1) (1) (1) (1) (1) (1) (1)                                                                                                    |                                                                    |                                                                                                    |                                                                                                   |                                                                                    |               |               |   |
| TO 1 100 100 100 100 100 100 100 100 100                                                                                                    |                                                                    |                                                                                                    |                                                                                                   |                                                                                    |               |               |   |
|                                                                                                    |                                                                    |                                                                                                    |                                                                                                   |                                                                                    |               |               |   |
| цали<br>Дам × с                                                                                                    |                                                                    |                                                                                                    |                                                                                                   |                                                                                    |               |               |   |
|                                                                                                    | ▲<br>▶ 절의 결고                                                       | + x                                                                                                    |                                                                                                   |                                                                                    |               |               |   |
| 보고서 · · · · · · · · · · · · · · · · · · ·                                                                                                    | ▲<br>▶ 전의 전고<br># 프 @                                              | ▶×<br>■ SQL   인솔된 모든 행:                                                                                                    | 10(0,293杰)                                                                                        |                                                                                    |               |               |   |
| 보고서 × · · · · · · · · · · · · · · · · · ·                                                                                                    | ▲ 관의 경고<br># 프 행<br>0 8                                            | ▶×<br>國 SOL I 인솔된 모든 행:<br>OOKID () BOOKNAME                                                                                                    | 10(0,293杰)<br>① PUBLISHER                                                                         | 0 PRICE                                                                            |               |               |   |
| 보고서 · · · · · · · · · · · · · · · · · · ·                                                                                                    | ▲ 관의 경고<br># 프 @<br>0 B<br>1                                       | ▶ ×<br>■ SOL   인출된 모든 행:<br>OOKID () BOOKNAME<br>1 축구의 역사                                                                                                    | 0(0.293초)<br>() PUBLISHER<br>굿스포츠                                                                 | PRICE                                                                              |               |               |   |
| 보고서 ×                                                                                                    | · 정의 경고<br>· 문 · 명<br>· 문<br>· · · · · · · · · · · · · · · · · · · | ▶ ×<br>■ SOL   인슐된 모든 행:<br>00KID () BOOKNAME<br>1 축구의 역사<br>2 축구가는 여자                                                                                                    | 0(0,293초)<br>() PUBLISHER<br>굿스포츠<br>나무수                                                          | PRICE<br>7000<br>13000                                                             |               |               |   |
| 보고세 · · · · · · · · · · · · · · · · · · ·                                                                                                    | · 종의 경기<br>· 종 · 종<br>· · · · · · · · · · · · · · · · · · ·        | ▶×<br>B<br>SOL I 인송된 모든 향:<br>OOKID () BOOKNAME<br>1 승구의 역사<br>2 승구아는 여자<br>3 승구의 미해                                                                                                    | 10(0,293초)<br>() PUBLISHER<br>굿스포츠<br>나무수<br>대한미디어                                                | PRICE<br>7000<br>13000<br>22000                                                    |               |               |   |
| 보고서 × @<br>3 모든 보고서<br>후 ② Data Modeler 보고서<br>후 ③ OLAP 보고서<br>후 ④ CIONE 탁 보고서<br>후 ④ CIONE 탁 셔니킨 보고서<br>후 ④ AIBA자 정의 보고서                          | ▲ 399 297                                                          | ★ ×           ★ SOL   인송된 모든 행:           SOKID   0 용진KNAME           1 축구의 역사           2 축구마는 여자           3 축구의 미해           4 골프 바이블                                                                                                    | 0(0,293초)<br>() PUBLISHER<br>굿스포츠<br>나무수<br>대한미디어<br>대한미디어                                        | PRICE<br>7000<br>13000<br>22000<br>35000                                           |               |               |   |
| 보고서 · · · · · · · · · · · · · · · · · · ·                                                                                                    | ▶ 월의 월교<br># ▲ @<br>1<br>2<br>3<br>4<br>5                          | K      K      K | 0(0.293초)                                                                                         | PRICE<br>7000<br>13000<br>22000<br>35000<br>8000                                   |               |               |   |
| 보고서 · · · · · · · · · · · · · · · · · · ·                                                                                                    | ▶ 월의 월교<br>♥ ▲ @<br>1<br>2<br>3<br>4<br>5<br>6                     | ▲ ×                                                                                                    | 0(0.299초)<br>♥ PUBLISHER<br>국스포츠<br>나무수<br>대한미디어<br>대한미디어<br>국스포츠<br>국스포츠                         | PRICE<br>7000<br>13000<br>22000<br>35000<br>8000<br>6000                           |               |               |   |
| 보고세 ()<br>전 모든 보고세<br>우 ④ Data Modeler 보고세<br>우 ④ OLAP 보고세<br>후 ④ CLAP 보고세<br>후 ④ CLAP 보고세<br>후 ④ CLAP 보고세<br>후 ④ CLAP 보고세<br>후 ④ MBRT 정의 보고세      | ▲ 월의 월교<br>▲ 월 월 교<br>▲ 월<br>1<br>2<br>3<br>4<br>5<br>6<br>7       |                                                                                                    | 000,293초)<br>♥ PUBLISHER<br>プム포츠<br>나무수<br>대한미디어<br>대한미디어<br>プ스포츠<br>プ스포츠<br>기소포츠<br>기소포츠<br>기소포츠 | PRICE<br>7000<br>13000<br>22000<br>35000<br>8000<br>6000<br>20000                  |               |               |   |
| 보고서 / □<br>및 모든 보고서<br>한 글 Data Modeler 보고서<br>할 글 Data Modeler 보고서<br>할 글 Times Ten 보고서<br>한 글 GOIEI 믹워너리 보고서<br>한 글 MIRIT 전의 보고서                 | ▲ 월의 월교<br>▲ 월                                                     | ★ ×     ▲ ×     ▲ Soll I 인송된 모든 행:     → 이야시D () BOOKNAME     → 유구의 역사     → 유구의 역사     → 유구의 미하     → 유구의 미하     → 유규의 미하     → 유규 Unit     ← 모드 인계비기술     つ다구의 추억     ← 다구의 부탁해                                                                                                    | 0(0,293초)<br>() PUBLISHER<br>ズム포츠<br>나무수<br>대한미디어<br>대한미디어<br>ズム포츠<br>ブム포츠<br>이상미디어<br>이상미디어      | PRICE<br>7000<br>13000<br>22000<br>35000<br>8000<br>6000<br>20000<br>13000         |               |               |   |
| 보고세 / (<br>고통 코고 세<br>은 이라의 Modeler 보고 제<br>은 이라우 보고 제<br>은 (Citel 목 대신은 보고 제<br>은 (Citel 목 대신은 보고 제<br>은 (Citel 목 대신은 보고 제<br>은 (Citel 목 대신은 보고 제 | ▲ 30 3 2 2                                                         | *                                                                                                    | 0(0,293초)                                                                                         | PRICE<br>7000<br>13000<br>22000<br>35000<br>8000<br>6000<br>20000<br>13000<br>7500 |               |               |   |

### 여기서 잠깐 SQL Plus로 샘플 데이터 생성하고 사용자 계정 만들기

SQL Plus로 madang 사용자 계정을 추가하고 샘플 데이터를 설치하는 방법은 다음과 같다. 이때도 역시 system 계정으로 접속한 후 진행한다.

# ① 윈도우의 [시작]-검색창에 'cmd'를 입력하여 명령창을 연다. ② 다음 명령어를 입력하여 'demo\_madang.sql' 파일이 위치한 폴더로 이동한다.

C:>cd c:\madang

③ systeml 계정으로 접속한 후 다시 madang 계정으로 접속하고 샘플 데이터를 조회한다.

C:\madang>sqlplus system/Manager1
SQL> @demo\_madang.sql
SQL> conn madang/madang
SQL> SELECT \* FROM Book;

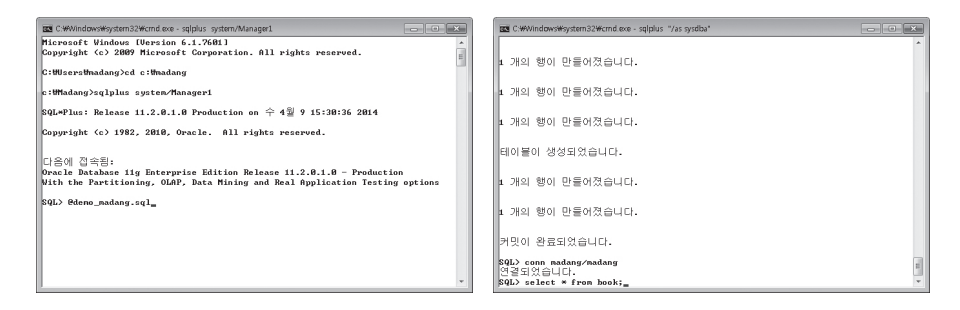

SQL Developer와 같은 프로그램으로 madang user가 로그인되어 있을 때 스크립터가 정상적으로 수행되지 않으므로(작업 중인 madang user를 삭제하고 재생성할 수 없다) 기존의 접속은 모두 끊은 후 진행해야 한다.

## B.4 scott 사용자 계정과 샘플 데이터 설치

scott 계정은 오라클에서 실습을 위하여 제공하는 기본 사용자 계정 및 샘플 데이터베이스다. 실제 오라클 관련 서적 및 명령 예에서 가장 많이 사용되는 계정이다. Oracle 11g R2를 설치 하면 기본적으로 scott 계정과 샘플 데이터가 설치되어 있다. 그러나 잠겨(lock) 있으므로 다 음 명령으로 해제(unlonk)한 후 사용해야 한다.  윈도우의 [시작]-검색창에서 'cmd'를 입력하여 명령창을 연다. 명령창이 나타나면 다음과 같이 입력한다.

C:\> sqlplus system/Manager1 SQL> alter user scott account unlock; SQL> conn scott/tiger; ... 이후 비밀번호를 물어본다면 'tiger' 입력

## 다음 SQL 문을 실행하여 정상적으로 결과가 나오는지 확인한 후 종료한다.

## SQL> select \* from emp;

| 🚾 C:#Windows#system32#cmd.exe - sqiplus_system/Manager1                            | C:#Windows#system32#cmd.exe - sqlplus_system/Manager1       | - • × |
|------------------------------------------------------------------------------------|-------------------------------------------------------------|-------|
| SQL=Plus: Release 11.2.0.1.0 Production on 수 4월 9 15:42:25 2014 대                  | SQL> select * from emp;<br>EMPNO ENAME JOB MGR HIREDATE SAL | COMM  |
| Copyright (c) 1982, 2010, Oracle. All rights reserved.                             | DEPTNO                                                      | E     |
| 다음에 접속됨:<br>Oracle Database 11g Enterprise Edition Release 11.2.8.1.8 - Production | 7369 SMITH CLERK 7902 80/12/17 800<br>20                    |       |
| SQL> alter user scott account unlock;                                              | 7499 ALLEN SALESMAN 7698 81/82/20 1680<br>30                | 300   |
| 사용자가 변경되었습니다.                                                                      | 7521 WARD SALESMAN 7698 81/82/22 1250<br>30                 | 500   |
| SQL> conn scott/tiger<br>ERROR:<br>ORM-28001: the password has expired             | EMPNO ENAME JOB MGR HIREDATE SAL                            | COMM  |
| scott에 대한 비밀번호를 변경합니다.<br>새 비밀번호:                                                  | DEPTNO<br>7566 JONES MANAGER 7839 81/84/82 2975             |       |
| /M 이방번호 다시 집号:<br>비밀번호가 변경되었습니다.<br>연결되었습니다.<br>\$QL> *                            | 219<br>7654 MARTIN SALESMAN 7698 81/89/28 1250<br>30        | 1480  |

- Oracle 11g 익스프레스는 scott 사용자 계정과 샘플 데이터가 자동으로 설치되지 않는다. 그럴 때는 예제소스에서 제공하는 'demo\_scott.sql' 스크립트를 설치하면 사용할 수 있다. 설치하는 방법은 앞서 'demo\_madang.sql'을 설치할 때와 같다.
- 2 SQL Developer에 scott 계정을 추가해보자. 접속 정보는 [표 B-4]와 같다. 〈테스트〉를 클릭해 문제가 없으면 〈저장〉을 클릭하고 창을 닫는다.

### 표 B-4 scott 사용자 접속 환경 설정

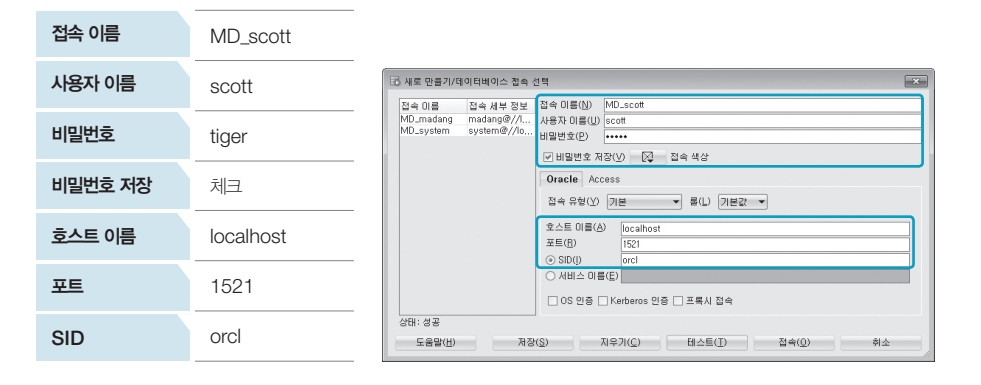

## 3 접속창에서 MD\_scott을 더블클릭하여 접속한 후 다음 질의를 입력하고 실행해본다.

SELECT \* FROM emp;

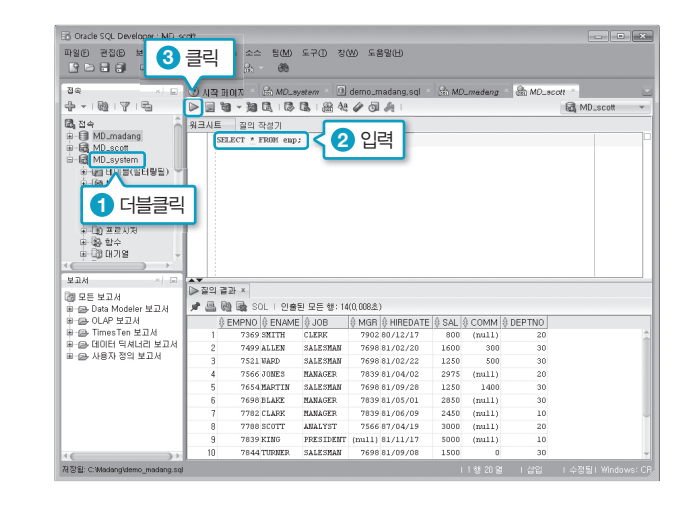

실습 중 주의할 점은 스크립트를 다시 설치할 때 반드시 기존에 실습 중인 계정(madang 또는 scott)의 접속을 모두 종료하고 system 계정에서 다시 수행해야 한다. 실습 계정이 연결된 채 스크립트를 수행하면 스크립터 수행 중 계정을 새로 생성할 때 에러가 발생하여 정상적으로 실행되지 않는다.